### **Bootstrap**

# **OPÇÃO 1**

# 1) Faça o Download do Bootstrap

http://getbootstrap.com/getting-started/#download

# Clique em Download Bootstrap

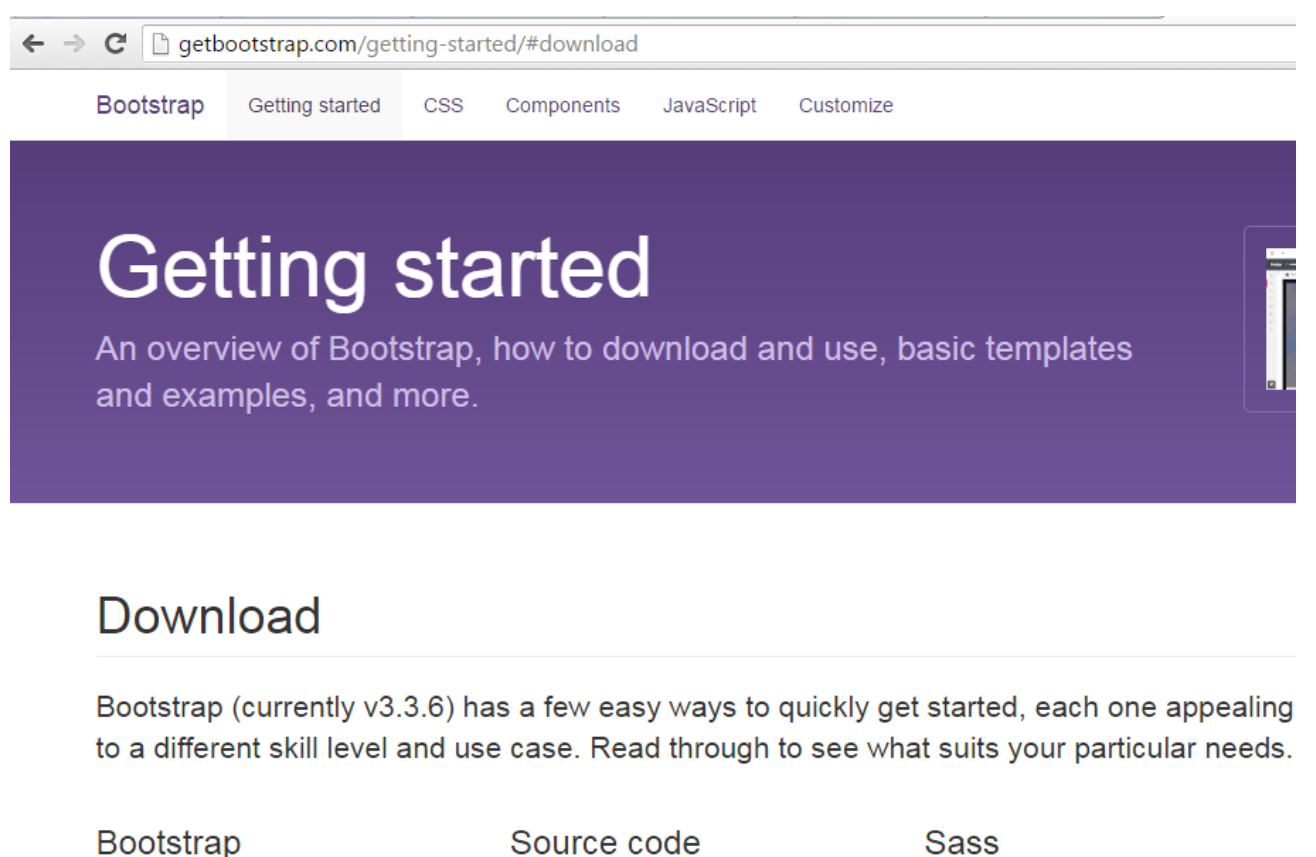

Compiled and minified CSS, JavaScript, and fonts. No docs or original source files are included.

....

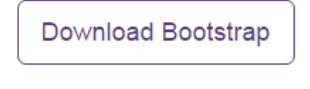

### Source code

Source Less, JavaScript, and font files, along with our docs. Requires a Less compiler and some setup.

Download source

#### Bootstrap ported from Less to Sass for easy inclusion in Rails, Compass, or Sass-only projects.

**Download Sass** 

# 2) Descompacte o arquivo

Serão mostradas 3 pastas

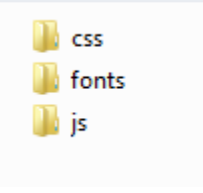

### 3) Criando pastas

No Windows Explorer, na pasta WebSites do seu projeto, crie a pasta Content e a pasta Scripts

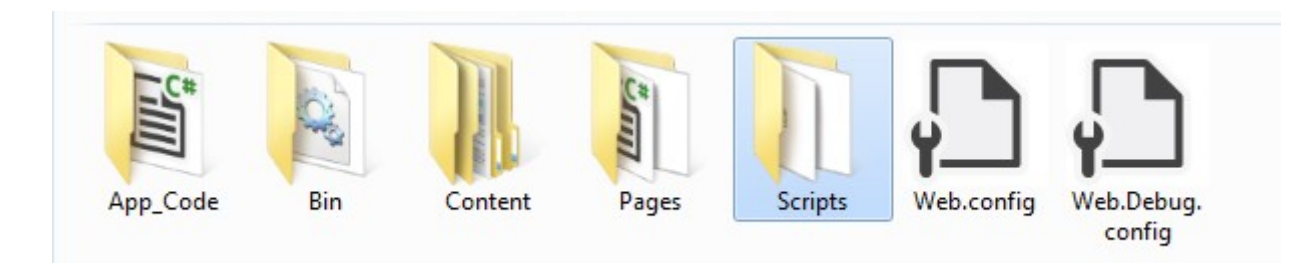

### 4) Download do Jquery

### http://jquery.com/download/

### Faça o download do jquery. Pode ser a jQuery 2.x no link <u>Download the compressed</u>, production jQuery 2.2.4

#### iguery.com/download/

compressed file saves bandwidth and improves performance in production. You can also download a <u>source</u> with a compressed file. The map file is *not* required for users to run jQuery, it just improves the developer's 1.11.0/2.1.0 the //# sourceMappingURL comment is <u>not included</u> in the compressed file.

To locally download these files, right-click the link and select "Save as..." from the menu.

### **%**jQuery 1.x

The jQuery 1.x line had major changes as of jQuery 1.9.0. We *strongly* recommend that you also use the j( upgrading from pre-1.9 versions of jQuery or need to use plugins that haven't yet been updated. Read the j jQuery 1.9 release blog post for more information.

Download the compressed, production jQuery 1.12.4

Download the uncompressed, development jQuery 1.12.4

Download the map file for jQuery 1.12.4

jQuery 1.12.4 release notes

#### jQuery 2.x

jQuery 2.x has the same API as jQuery 1.x, but *does not support Internet Explorer 6, 7, or 8.* All the notes i here as well. Since IE 8 is still relatively common, we recommend using the 1.x version unless you are cer site. Please read the <u>2.0 release notes</u> carefully.

Download the compressed, production jQuery 2.2.4

Download the uncompressed, development jQuery 2.2.4

Download the map file for jQuery 2.2.4

jQuery 2.2.4 release notes

5) Copie o **arquivo do jquery** e **os arquivos da pasta js do Bootstrap** para a pasta Scripts do seu projeto.

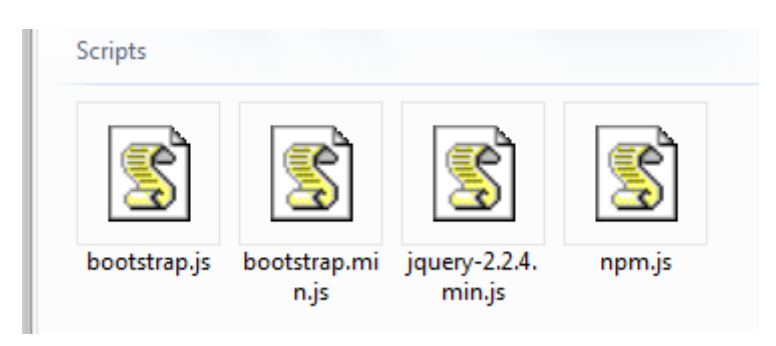

6) Copie a pasta css e a pasta fonts para a pasta Content do seu projeto.

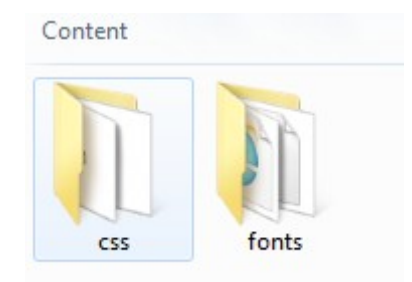

7) No Visual Studio, na Solution Explorer, clique no botão Refresh

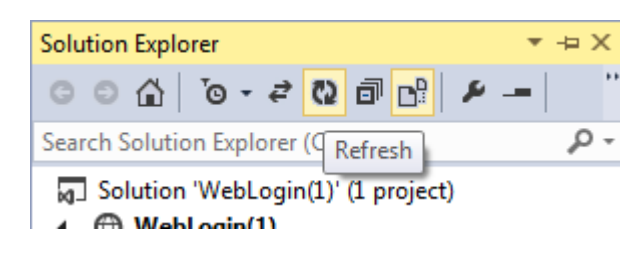

O projeto deverá estar com as pastas e arquivos

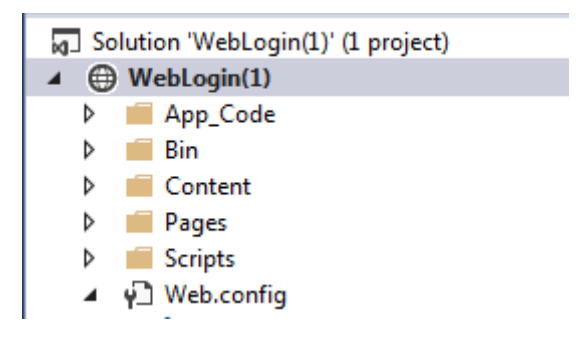

### 8) Vamos usar de exemplo o Login criado em outro tutorial.

Abra a página (webform) Pages/Login.aspx

Na tag head, adicione as linhas abaixo

Altere o conteúdo da tag body. O conteúdo grifado em amarelo deve ser adicionado.

<body>

```
<form id="form1" runat="server">
        <div class="container">
            <div class="jumbotron">
                <h1>ASP.NET</h1>
                ASP.NET is a free web framework for building great Web sites
and Web applications using HTML, CSS, and JavaScript.
                <a href="http://www.asp.net" class="btn btn-primary btn-lg">Learn more
»</a>
            </div>
            <div class="row">
                <div class="col-md-12">
                    <asp:Label ID="Label1" runat="server" Text="Login"></asp:Label></asp:Label>
                    <br />
                     <div class="form-group">
                         <asp:Label ID="Label2" runat="server" Text="Email"></asp:Label>
                         \langle br \rangle
                         <asp:TextBox ID="txtEmail" runat="server" class="form-control"</pre>
placeholder="Email" required="required"></asp:TextBox>
                     </div>
                     <div class="form-group">
                         <asp:Label ID="Label3" runat="server" Text="Senha"></asp:Label></asp:Label>
                         <br />
                         <asp:TextBox ID="txtSenha" runat="server" class="form-</pre>
control"></asp:TextBox>
                     </div>
                     <div class="form-group">
                         <asp:Button ID="btnEntrar" runat="server" OnClick="btnEntrar_Click"</pre>
Text="Entrar" class="btn btn-default" />
                     </div>
                     <div class="alert alert-danger">
                         <asp:Label ID="lblMensagem" runat="server" class=""></asp:Label>
                     </div>
                </div>
            </div>
        </div>
    </form>
```

#### </body>

Execute a aplicação. Acesse a página Login.aspx.

# OPÇÃO 2

## 1) Acesse o NuGet Package no Visual Studio

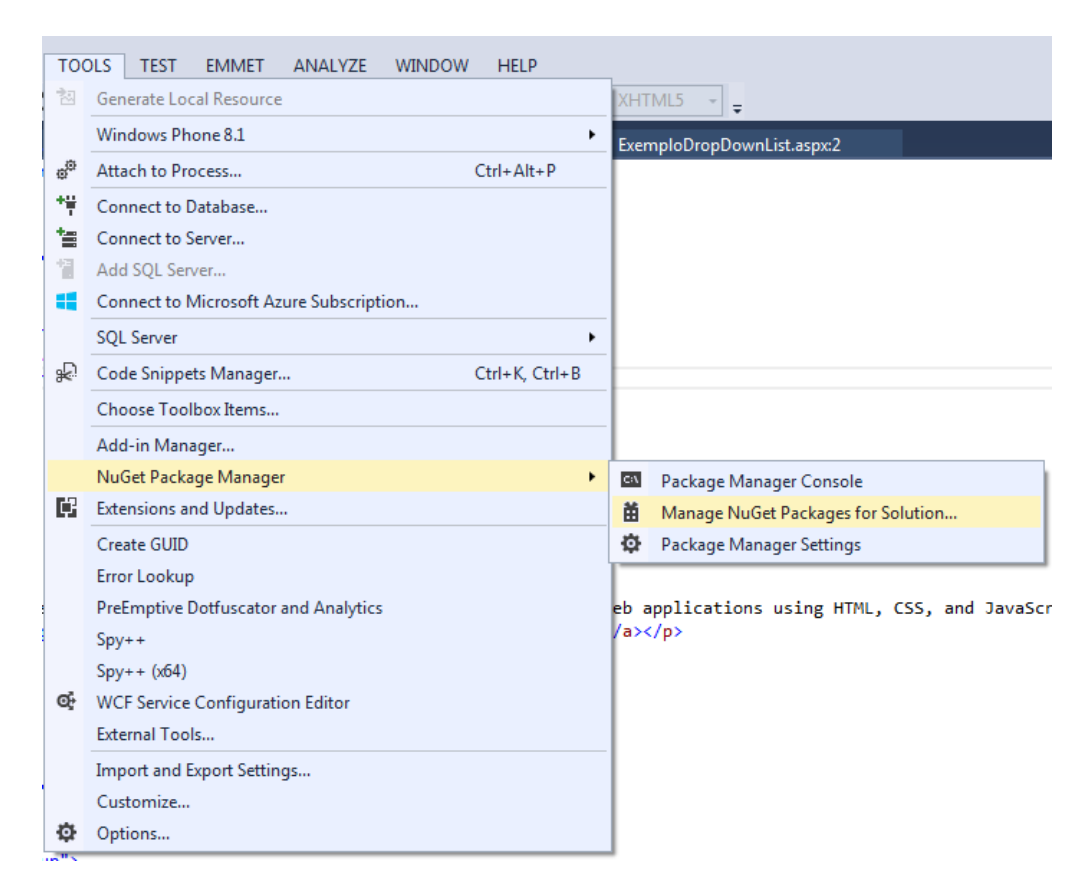

# 2) Procure por bootstrap

| WebLogin(1).sln - Manage NuGet Packages |             |                      |   |           |   | <u> </u> |
|-----------------------------------------|-------------|----------------------|---|-----------|---|----------|
| Installed packages                      | Stable Only | ✓ Sort by: Relevance | • | bootstrap | > | × -      |

### 3) No pacote Bootstrap CSS, clique em Install

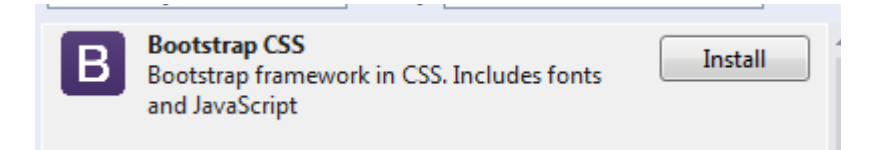

# 4) Selecione o projeto

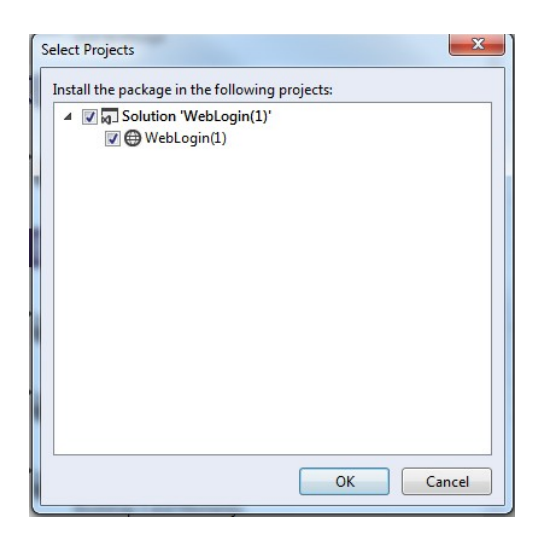

5) Siga com a instalação. Após finalizada, as pastas Content, fonts e Scripts estarão criadas no Visual Studio.

6) Faça o passo 8 da opção 1. Atenção apenas a versão do jquery utilizada dentro da tag <head>

Execute a aplicação. Acesse a página Login.aspx.